# **STICKY NOTES HANDLEIDING**

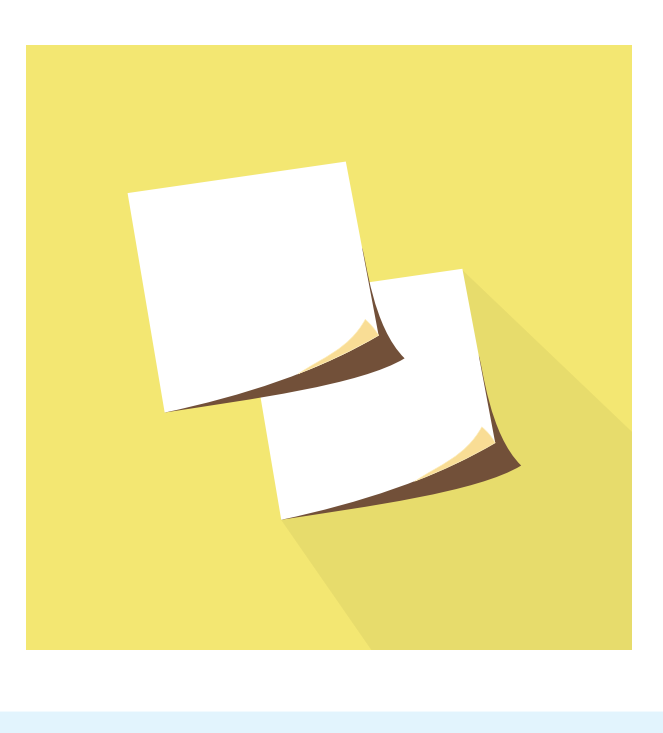

Samen ideeën verzamelen en bespreken? Doe het met onze Sticky Notes!

# VOORBEREIDINGEN FACILITATOR

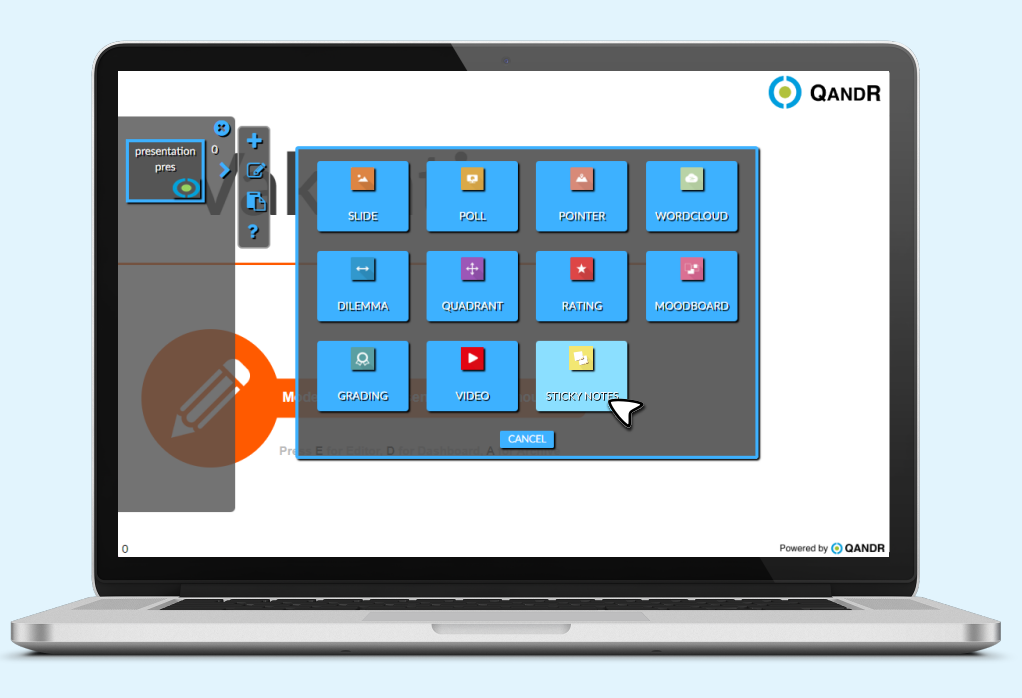

## **BEGINNEN MET STICKY NOTES**

Sticky Notes kunnen net als elke andere werkvormen via de editor aan een discussiestructuur worden toegevoegd. De facilitator klikt op het plusje (+) en selecteert vervolgens de Sticky Notes.

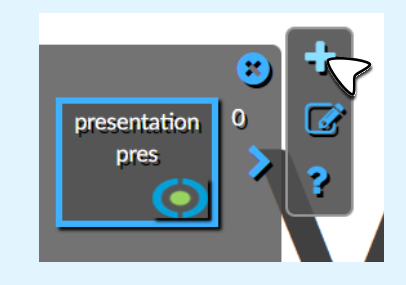

#### SELECTEER OF UPLOAD ZELF EEN CANVAS

Vervolgens type je bij 'Question' de titel/vraag die tijdens de live sessie boven het canvas getoond wordt.

De editor bevat een groot aantal standaard canvassen in zowel Engels als Nederlands, zoals een SWOT analyse, stakeholder map, business canvas en nog veel meer. Het is ook mogelijk om zelf een achtergrond plaatje te uploaden.

Als de facilitator een canvas heeft gekozen klik hij op 'Done' en hij terug naar het dashboard om voor dit project een live sessie te starten.

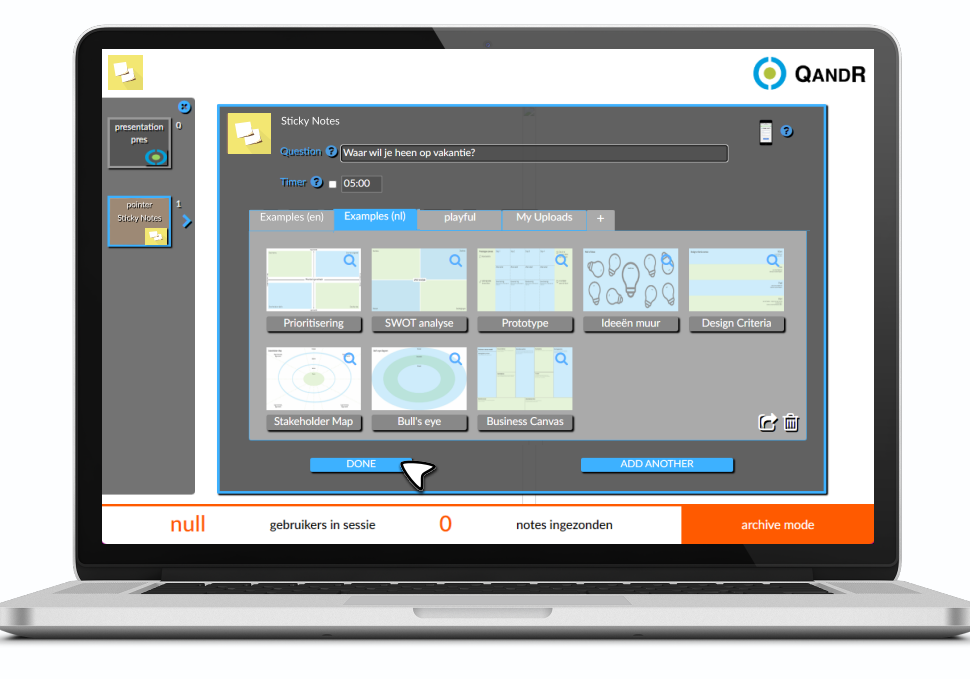

# **DRIE EENVOUDIGE STAPPEN**

| schrijven         | plaatsen         | bespreken    |
|-------------------|------------------|--------------|
| 1                 | 2                | 3            |
| Schrijf de Sticky | Plaats de Sticky | Bespreek de  |
| Notes             | Notes            | Sticky Notes |

Binnen deze werkvorm werk je met de groep in drie verschillende stappen. Schrijven, plaatsen en bespreken. Elke keer als de facilitator een volgende stap selecteert kunnen de deelnemers op hun telefoon een andere actie uitvoeren.

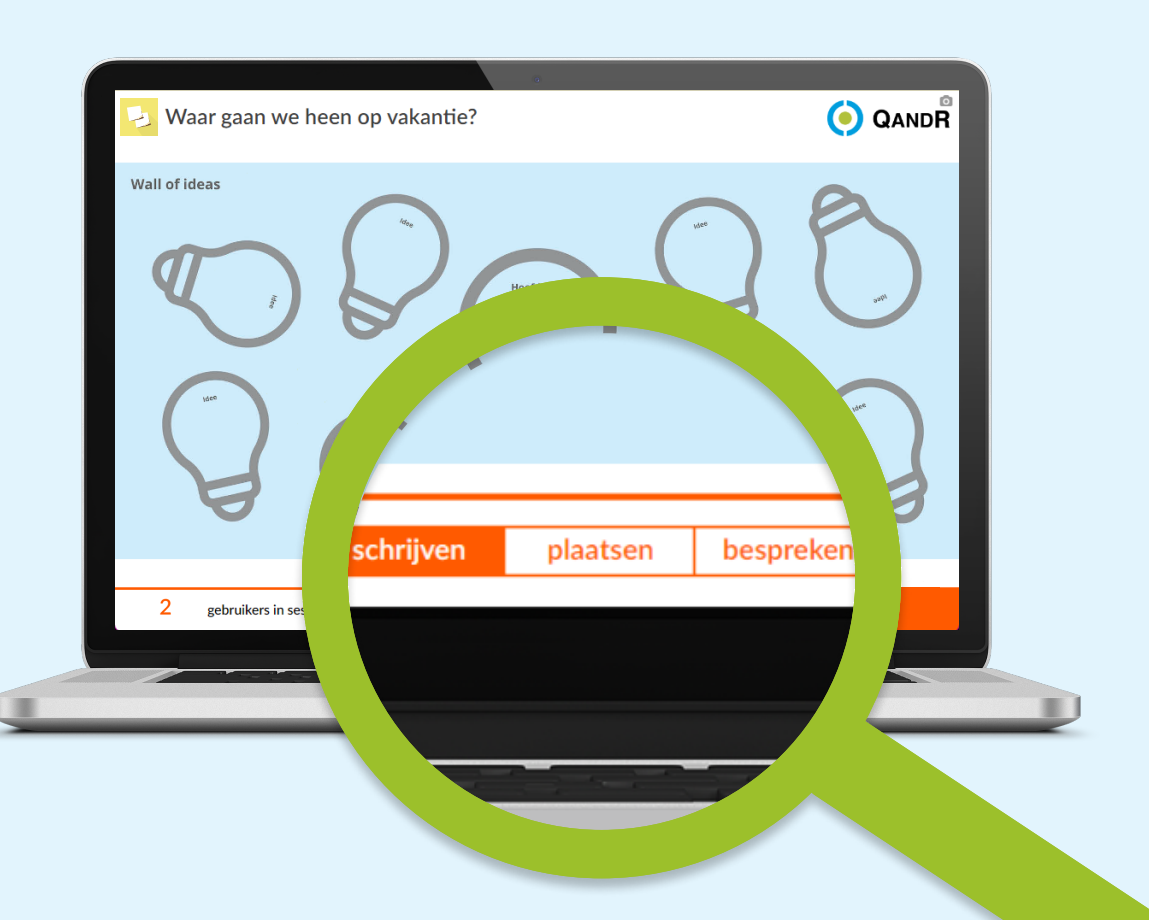

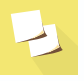

# **STAP 1: DEELNEMERS SCHRIJVEN STICKY NOTES**

#### DEELNEMERS

Zodra een de facilitator een Sticky Note canvas opent, verschijnt er op de telefoon van de deelnemer een lege Sticky Note waar hij of zij via de + een tekst kan invoeren.

plaatsen

FACILITATOR

De ingezonden Sticky Notes worden op een stapeltje geplaatst dat zichtbaar is in de balk onder het canvas, via een counter wordt bijgehouden hoeveel Stick Notes er op de stapel liggen. De 6 is het aantal Sticky Notes op de stapel, de 0 is het aantal sticky notes dat op het canvas geplaatst is. Door op de stapel te klikken kan de facilitator eventueel ook zelf één voor één de Sticky Notes plaatsen.

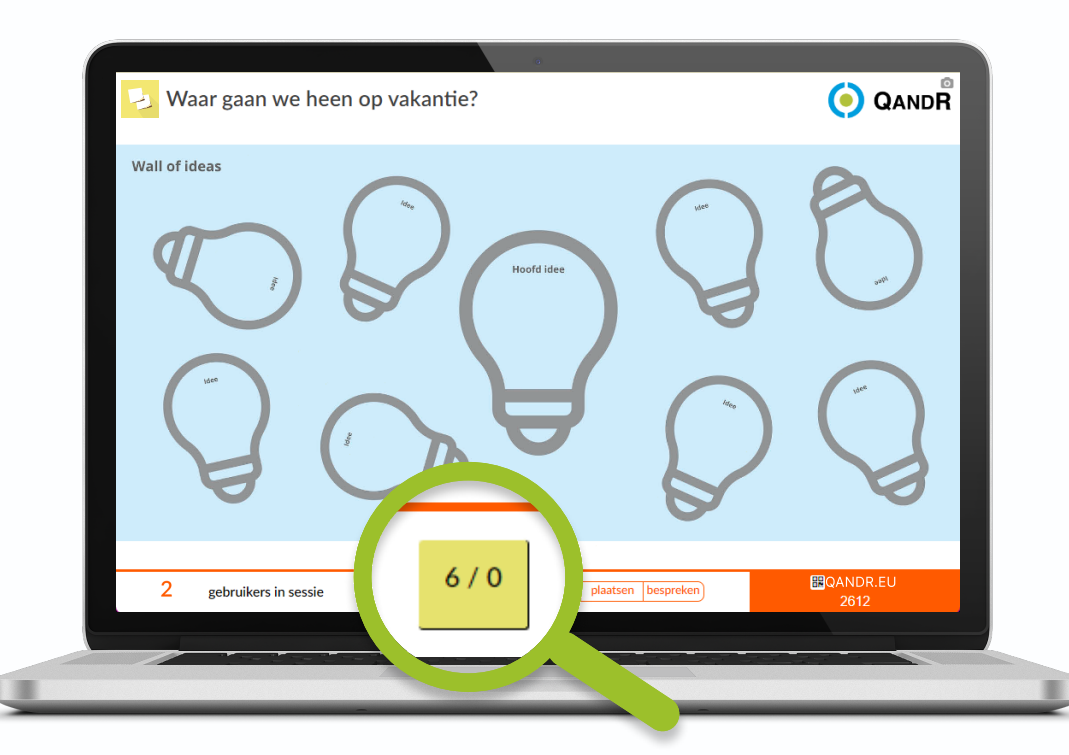

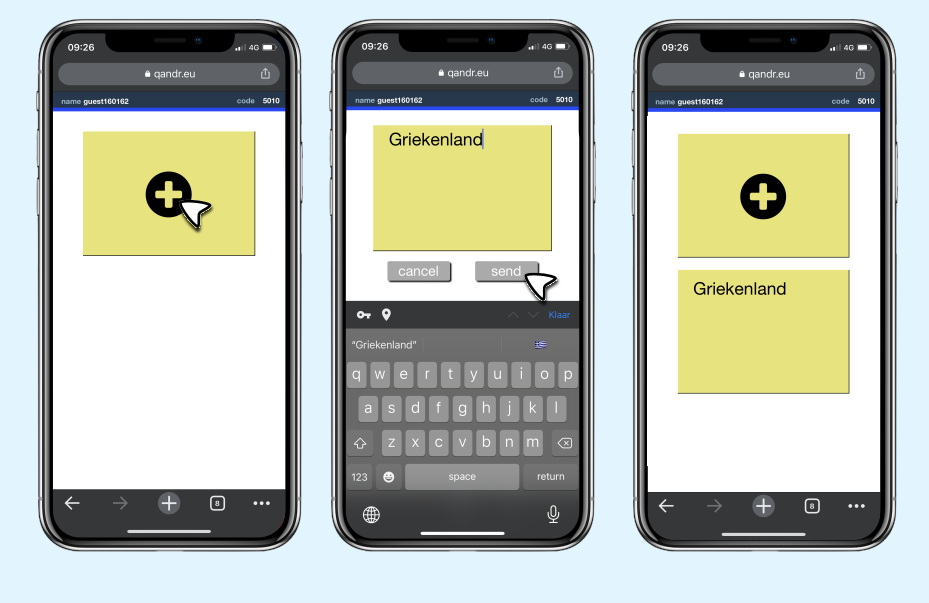

# STAP 2: DEELNEMERS PLAATSEN STICKY NOTES DEELNEMERS

schrijven

#### DEELNEMERS

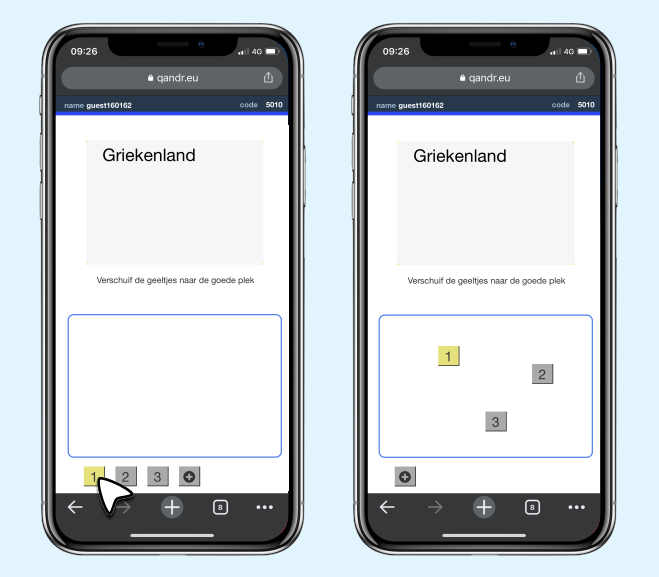

Zodra de facilitator klikt op 'plaatsen' onderin het scherm krijgen deelnemer de mogelijkheid om hun Sticky Notes zelf op het canvas te positioneren. Als ze een cijfertjes onderin het scherm aanraken wordt deze Sticky Note actief en kunnen ze boven het drag-gebied lezen om welke Sticky Note dit gaat. Als een Sticky Notes actief is kan deze via het drag-gebied het canvas in gesleept worden.

plaatsen

#### FACILITATOR

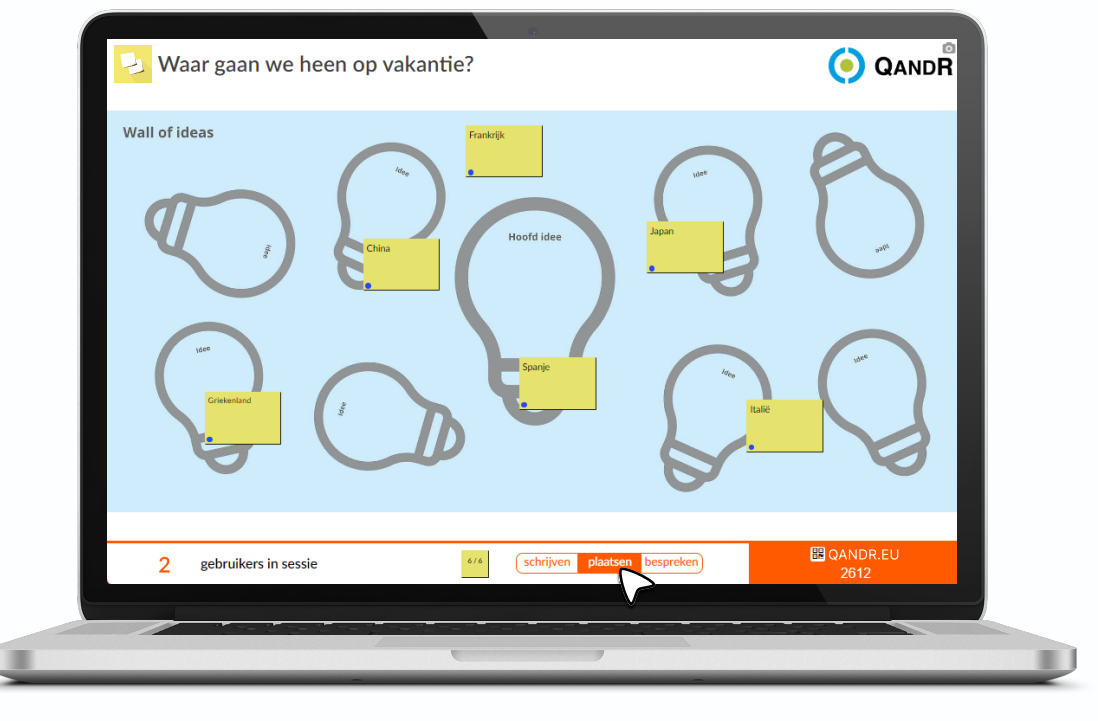

Zodra de facilitator op de volgende stap drukt, 'plaatsen', onder in het scherm, kunnen de deelnemers zelf de Sticky Notes gaan plaatsen. De facilitator kan ze zelf ook nog bewegen.

# STAP 3: STICKY NOTES BESPREKEN MET DEELNEMERS

schrijven

#### DEELNEMERS

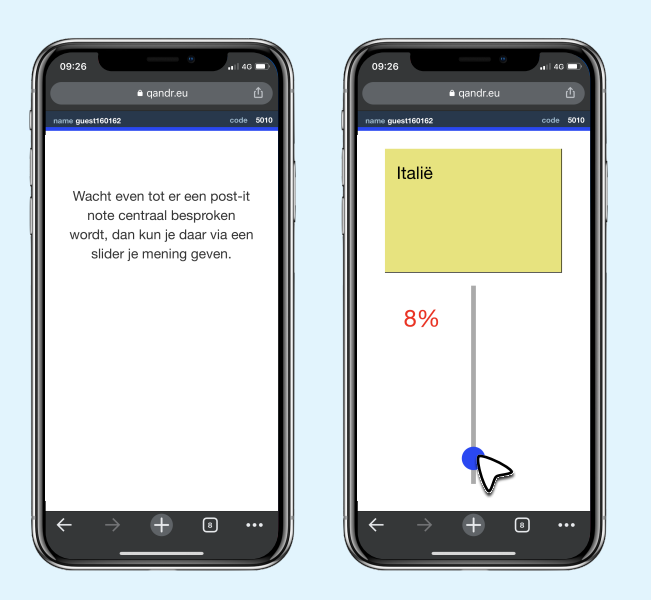

Als de facilitator de Sticky Note groot op het scherm laat zien kan de deelnemer via een slider stemmen. Het gemiddelde percentage van het aantal stemmen is live terug te zien op het grote scherm.

plaatsen

## FACILITATOR

| Wall of ideas     *       Italië     •       •     •       •     •       •     •       •     •       •     •       •     •       •     •       •     •       •     •       •     •       •     •       •     •       •     •       •     •       •     •       •     •       •     •       •     •       •     •       •     •       •     •       •     •       •     •       •     •       •     •       •     •       •     •       •     •       •     •       •     •       •     •       •     •       •     •       •     •       •     •       •     •  < |
|----------------------------------------------------------------------------------------------------|
| 2 gebruikers in sessie 4/4 C schrijven plaatsen bespreken 2612                                                                                                    |
|                                                                                                    |

Om een Sticky Note te bespreken dubbelklikt de facilitator op de Sticky Note, zodat deze groot wordt. Als de deelnemers de Sticky Note een rating geven, verschijnt die rating live op de Sticky Note aan de rechterkant op het grote scherm.

Links onderin de Sticky Note is te zien van welke gebruiker hij afkomstig is door het gekleurde bolletje.De Sticky Note kan ook nog bewerkt worden door op het potloodje naast de gekleurde bol de klikken of hij kan verwijderd worden door middel van het prullenbakje.

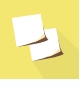

# **QANDR REMOTE**

Nog meer mogelijkheden met de QandR Remote. Zie ook www.qandr.eu/nl/remote

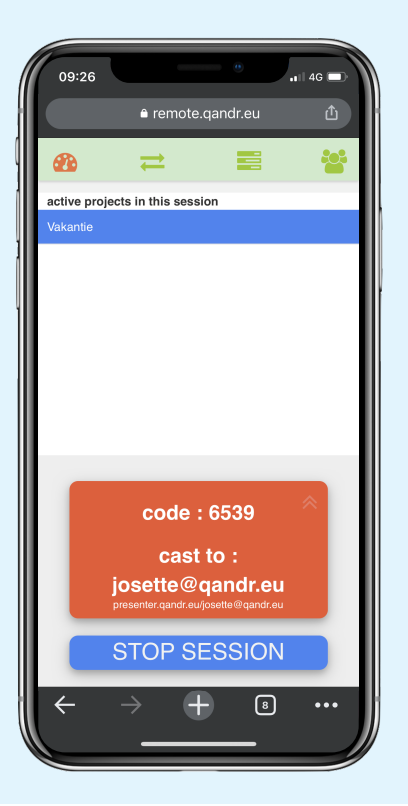

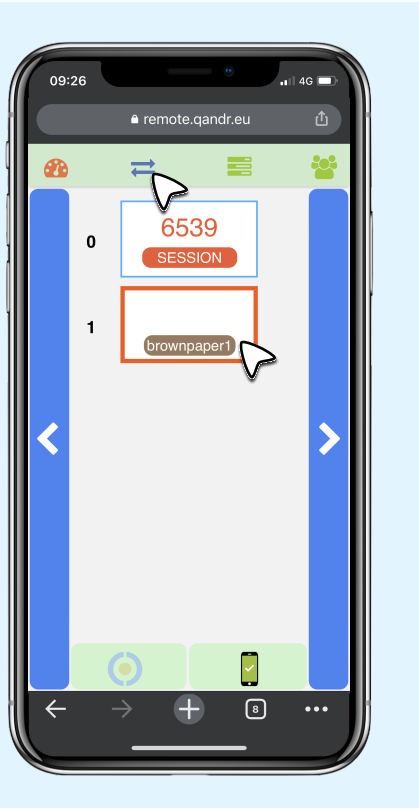

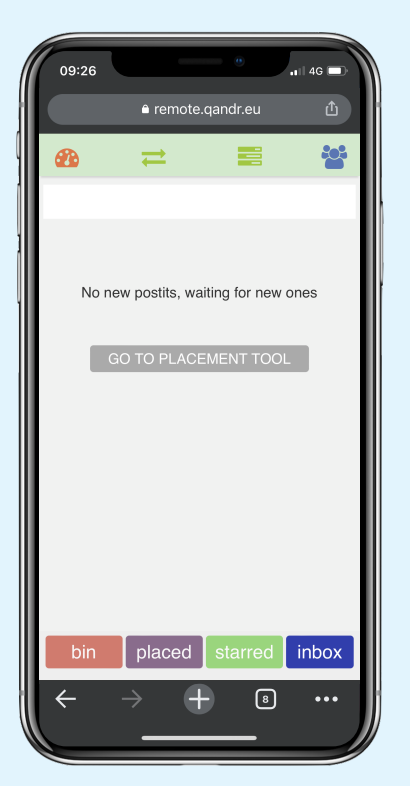

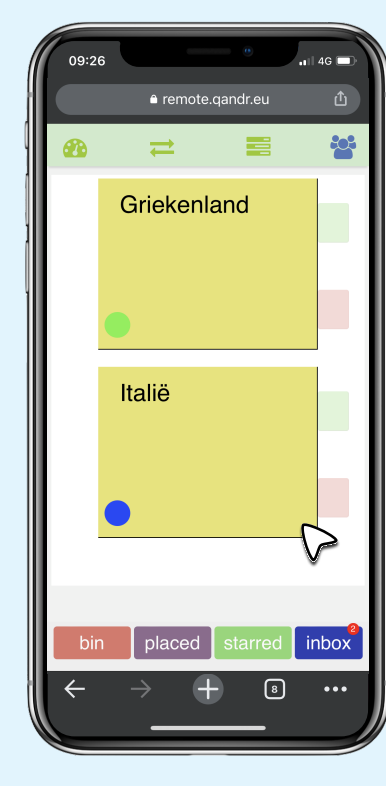

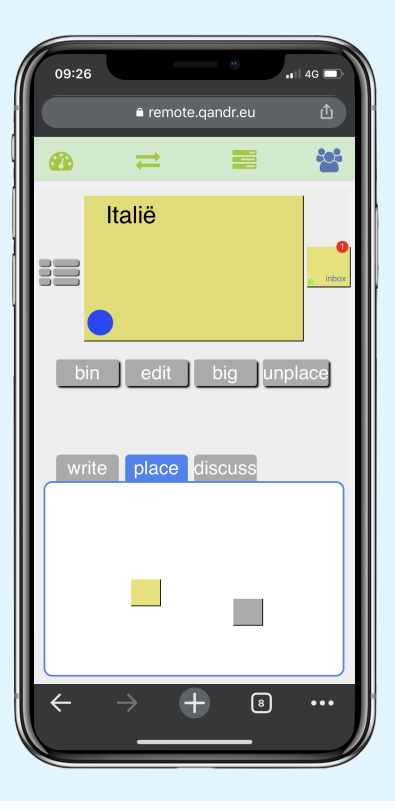

De QandR Remote is te vinden via remote.qandr.eu. Door deze link op een mobiele telefoon te openen krijgt de facilitator de mogelijkheid om vrij door de ruimte te lopen en via zijn mobiel de sessie te besturen. Door op de pijltjes bovenaan te drukken krijgt de facilitator de verschillende werkvormen die zijn toegevoegd te zien. Door een werkvorm aan te raken springt het de telefoons en het hoofdscherm naar dat deel van de sessie. Als de Sticky Notes werkvorm geopend is kunnen de deelnemers hun Sticky Notes schrijven en inzenden. De facilitator kan via de remote alvast de Sticky Notes bekijken en sorteren, alvorens hij er voor kiest om deze op het canvas te tonen. Door op een Sticky Note te drukken worden de opties weergeven om de deelnemers meer Sticky Notes te laten schrijven, ze te plaatsen of te bespreken.